https://de.deltasd.bc.ca/ - Delta Secondary website

- 1. Click on PARENT COMMUNITY
- 2. Click on **PARENT CONNECT** on the drop-down menu

|                           | PALERS                                                   | Delta Secondary                 |                                                                                                    |                                                                                                    |                                                                                 | © Language           |                                                                                                    |                                             |
|---------------------------|----------------------------------------------------------|---------------------------------|----------------------------------------------------------------------------------------------------|----------------------------------------------------------------------------------------------------|---------------------------------------------------------------------------------|----------------------|----------------------------------------------------------------------------------------------------|---------------------------------------------|
|                           |                                                          | OUR<br>SCHOOL                   | NEWS<br>& EVENTS                                                                                    | PROGRAMS<br>& COURSES                                                                                                    | ACTIVITIES<br>& CLUBS                                                           | STUDENT<br>RESOURCES | PARENT<br>COMMUNITY                                                                                                    | LIBRARY<br>& RESOURCES                      |
|                           | CAREER CENTRE<br>DRY GRAD                                | DSS<br>EME                      | PAC<br>RGENCY PREP                                                                                  | FORM                                                                                                    | IS<br>DBC                                                                       | PAREN                |                                                                                                    |                                             |
| =<br>                     | Principal's Bulle     This Week's Mee                    | nu                              | they .                                                                                              | 6                                                                                                    | Au                                                                              |                      | respect<br>the tradition<br>of the Tsaw                                                                                   | ang nonour<br>1al territory<br>wassen and   |
| Click on <b>I</b>         | ink to Pare.                                             | nt Conn                         | ect (Em                                                                                             | ailontion                                                                                                    | )                                                                               |                      |                                                                                                    |                                             |
|                           |                                                          |                                 |                                                                                                    |                                                                                                    | /                                                                               |                      |                                                                                                    |                                             |
| isd.bc.ca/parent-communit | y/parent-connect/                                        |                                 |                                                                                                    |                                                                                                    | ,                                                                               |                      |                                                                                                    |                                             |
| asd.bc.ca/parent-communit | y/parent-connect/                                        | Del                             | ta Se                                                                                               | econd                                                                                                    | ,<br>ary                                                                        |                      | inguage 🔺 Parent Co<br>Search the Site                                                                                    | onnect 🖬 Contact                            |
| sd.bc.ca/parent-communit  | y/parent-connect/                                        | Del                             | ta Se                                                                                               |                                                                                                    | ACTIVITIES<br>& CLUBS                                                           | STUDENT<br>RESOURCES | Parent Co<br>Search the Site<br>PARENT<br>COMMUNITY                                                                       | onnect 	☐ Contact<br>LIBRARY<br>& RESOURCES |
| isd.bc.ca/parent-communit | arent Commun                                             | Del<br>OUR<br>SCHOOL            | ta Se                                                                                               |                                                                                                    | ACTIVITIES<br>& CLUBS                                                           | STUDENT<br>RESOURCES | anguage <sup>1</sup> Parent Co<br>Search the Site<br>PARENT<br>COMMUNITY                                                  | onnect I Contact<br>LIBRARY<br>& RESOURCES  |
| isd.bc.ca/parent-communit | arent Commun<br>Career Centre 🛙                          | Del<br><sup>OUR</sup><br>SCHOOL | ta Se                                                                                               | PROGRAMS<br>& COURSES                                                                                                    | Activities<br>& cLUBS<br>ct                                                     | STUDENT<br>RESOURCES | Inguage ± Parent Co<br>Search the Site<br>PARENT<br>COMMUNITY                                                             | LIBRARY<br>& RESOURCES                      |
| sd.bc.ca/parent-communit  | arent Commun<br>Career Centre <sup>[2]</sup><br>Dry Grad | Del<br><sup>our</sup><br>school | ta Se<br>NEWS<br>& EVENTS<br>Parer<br>Parent Conn<br>attendance a                                   | PROGRAMS<br>& COURSES                                                                                                    | ACTIVITIES<br>& CLUBS<br>Ct                                                     | STUDENT<br>RESOURCES | Inguage <sup>1</sup> Parent Co<br>Search the Site<br>PARENT<br>COMMUNITY<br>rs and schools, review<br>to make the most of | onnect Contact                              |
| sd.bc.ca/parent-communit  | arent Commun<br>Career Centre C<br>Dry Grad<br>DSS PAC C | Del<br><sup>OUR</sup><br>SCHOOL | ta Se<br>NEWS<br>& EVENTS<br>Parer<br>Parent Conn<br>attendance a<br>Link to Parer<br>Link to Parer | PROGRAMS<br>& COURSES<br>The Connel<br>ect, the tool that he<br>and complete cours;<br>th Connect (PEN opt<br>th Connect (Email op | ACTIVITIES<br>& CLUBS<br>CL<br>ps parents commu<br>e selection together<br>ion) | STUDENT<br>RESOURCES | Inguage                                                                                                    | courses, marks,<br>their education.         |

4. Click on Retrieve Initial Password

| PC-0000   Version - 2024.12.06 |                                                 |                                                                                    |  |  |  |
|--------------------------------|-------------------------------------------------|------------------------------------------------------------------------------------|--|--|--|
|                                | elta School District                            | ParentConnect<br>powered by CIMS                                                   |  |  |  |
| Sign In Help                   | How to Allow Popups District Wel                | osite                                                                              |  |  |  |
| Email Address                  | Password teacher case sensitive Sign In         |                                                                                    |  |  |  |
|                                | Forgot My Password<br>Retrieve Initial Password |                                                                                    |  |  |  |
|                                | How to sign in to ParentConnect - In            | structions Document                                                                |  |  |  |
|                                | How to add ParentConnect shortcut               | to your mobile device - <u>CLICK HERE</u>                                          |  |  |  |
|                                | Browser must allow popups in order              | for this product to function fully - CLICK HERE - to find out how to allow popups. |  |  |  |

5. Enter your email address and click Send password recovery email

| PC   Version - 2024.12.06 |                                                                                                    |
|---------------------------|----------------------------------------------------------------------------------------------------|
| Delta School District     | ParentConnect<br>powered by CIMS                                                                   |
| Back                      |                                                                                                    |
|                           | Retrieve Initial Password                                                                          |
|                           | Enter your Email Address:                                                                          |
|                           | Send password recovery email                                                                       |
|                           | Back                                                                                               |
|                           | ** If you have multiple students, you have to abiliy to link them. **                              |
| To do so, sign in to      | each student, select 'MANAGE PASSWORD' and make the password the same across all of your students. |
|                           |                                                                                                    |
|                           |                                                                                                    |
|                           |                                                                                                    |